資料3-2

# デジタル陰性証明(書)発行機能の画面イメージ

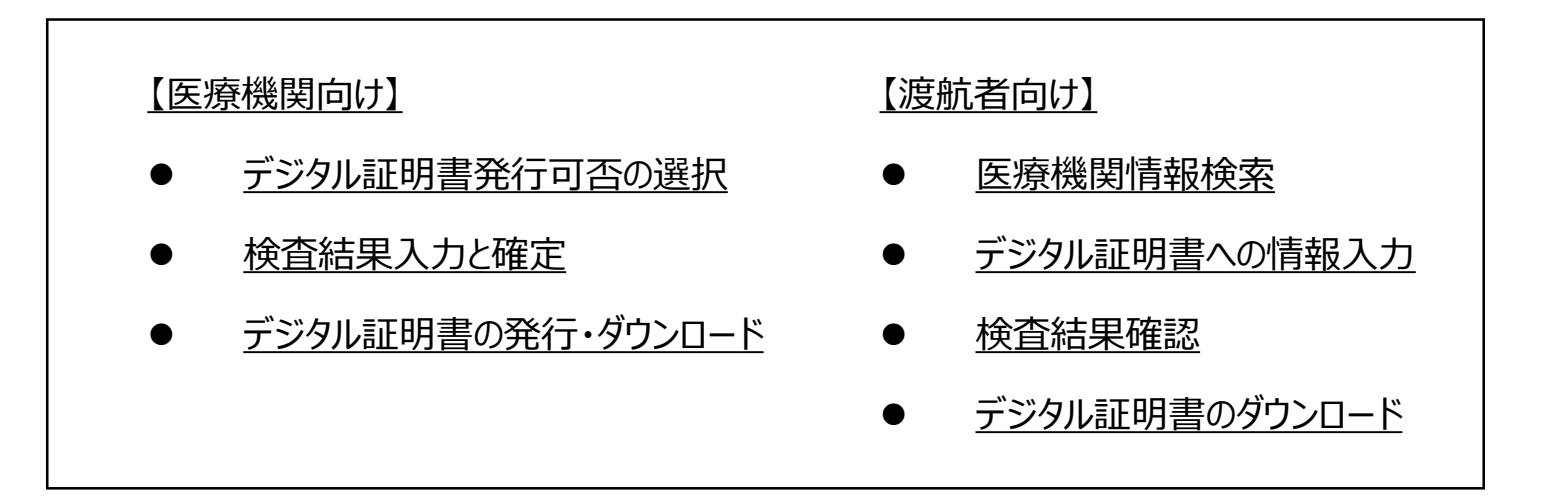

# デジタル証明書発行に係る全体フローについて

● TeCOTによるデジタル証明書※発行のための全体の流れは下記のイメージ。渡航者は予約時にパスポート番号等の情報を、また、医療機関は検査結果等の情報をそれぞれTeCOT上で入力する必要がある。

※年度内は、PDF形式の検査証明書、その後、国際規格にも対応予定。

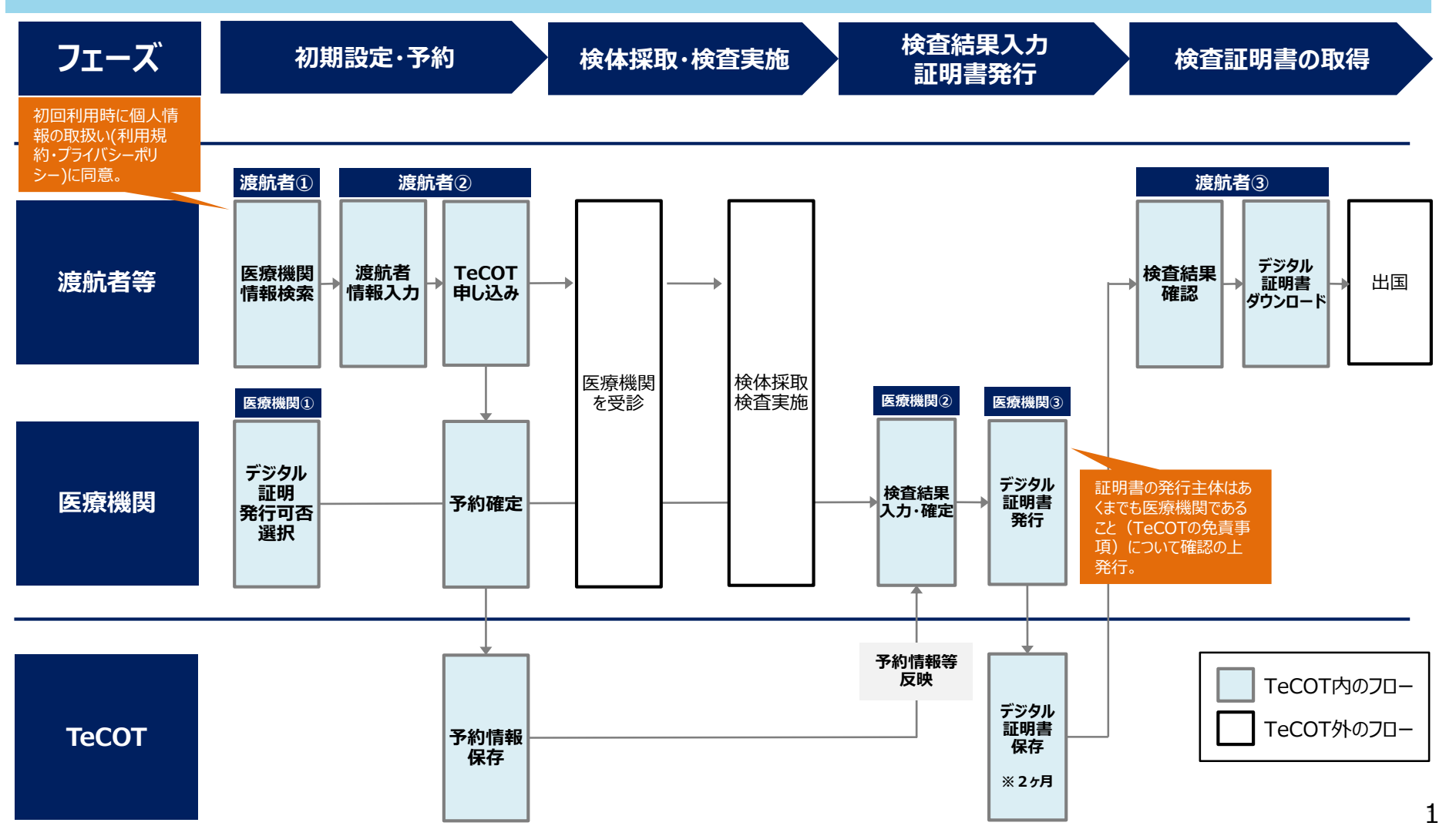

# 医療機関向け画面①:デジタル証明書発行対応可否の選択

- サービス開始時点ではデジタル証明機能はTeCOTでオンライン予約を行った利用者のみを対象に実装されることから、TeCOTを利用する医療機関は、初期設定として、オンライン予約機能の利用可否に加え、証明書発行対応可否を設定する必要がある。
- なお、利用者とのトラブル防止の観点から、システム上でデジタル証明書発行対応 可能と設定した医療機関のみ、当該機能を利用可能とする。

トップへ 予約一覧・ステータス変更 予約枠設定 基本情報 検査手法 利用規約 ログアウト

#### 予約時の注意事項\*

本人確認書類を持参してください。

#### アクセス可能な駅

#### 帰国時検査\*

• 日本在住の短期出張者等が帰国後に検査を受ける際に対応可能か選択してください。

0

★中国指定医療機関として既に登録されているか\*

0

#### ★ハワイ指定医療機関として既に登録されているか\*

#### 証明書発行対応可否\*

• TeCOTに検査結果を入力し、渡航者に対してデジタル証明書を送信する機能を利用する場合にはOを選択してください。

帰国時検査と同様に、各登録医療 機関の基本情報画面で、デジタル 証明書発行対応可否を選択。

# 医療機関向け画面②:検査結果入力と確定

- 医療機関側の入力コストを最小限にするため、<u>渡航先国が求める要件を満たす検査証明書様式に応じて、必要項目のみを入力画面に表示。</u>また、<u>予約時に登録された情報(渡航者の氏名や検査方法等)は自動で反映</u>される。
   検査結果確定後、医療機関側で健康状態や結果判定日時、医師名等を入力の
- 上、チェックボックス(医師の診断に基づき発行することの確認及び検査要件や様 式に係るTeCOTの免責事項への同意)にチェックを入れ確定ボタンを押すと、検査 結果が確定し、渡航者にも自動で通知される。

| 证明语(0) 死(1) //                                                                                                    | 不要な場合はチェックをはずしてく                                                                                                    | たさい             |       |                                                                                               |       |
|----------------------------------------------------------------------------------------------------|----------------------------------------------------------------------------------------------------|-----------------|-------|-----------------------------------------------------------------------------------------------|-------|
| 健康状態                                                                                                    |                                                                                                    |                 |       | 結果確定(確認)                                                                                      |       |
| 過去2週間にCOVID-19(の可能性が高い、または確認さ<br>れた)の人と適切な予防措置を講じずに接触しましたか<br>咳、息切れ、悪寒、倦怠感、筋肉痛、頭痛、咳の痛み、<br>嘔吐、下痢、または味噌や噴覚の喪失といった臨床症状<br>はありますか |                                                                                                    | NO ~            |       | 以下の内容で検査結果を確定しますが宜しいですか?<br>宜しければ両面下部の確定ホタンを押してください。<br>なお、確定後は検査結果の修正ができませんのでご注意ください。        |       |
|                                                                                                    |                                                                                                    |                 |       | 健康状態<br>過去2週間にCOVID-19(の可能性が高い、または確認された)の人と適切                                                 | NO    |
| 検温(℃)<br>その他                                                                                                    | 36.5                                                                                                    |                 | _     | な予防措置を講じずに接触しましたか<br>咳、息切れ、悪寒、倦怠感、筋肉痛、頭痛、喉の痛み、嘔吐、下痢、ま<br>たは味覺や嗅覚の喪失といった臨床症状はありますか             | NO    |
| 結果情報                                                                                                    |                                                                                                    |                 |       | <b>検温(*C)</b> 36.5                                                                            |       |
| 10212113116                                                                                                    |                                                                                                    |                 |       | その他                                                                                           |       |
| 58                                                                                                    | TANAKA                                                                                                    |                 |       | その他                                                                                           |       |
| 5名<br>独查方法                                                                                                    | TANAKA<br>Nucleic acid amplification test (Rea                                                                                          | af Time RT-PCR) |       | その他       下方約時       た情報       結果情報                                                           |       |
| 氏名<br>黄查方法<br>黄体探取方法                                                                                                    | TANAKA<br>Nucleic acid amplification test (Rea<br>Saliva                                                                                | al Time RT-PCR) | -     | * <sup>その他</sup><br>た情報<br>で反映<br>ほ者<br>TANAKA                                                |       |
| 氏名<br>檢查方法<br>檢体採取方法<br>檢体採取機關                                                                                                 | TANAKA<br>Nucleic acid amplification test (Rea<br>Saliva<br>Test Ava                                                                    | al Time RT-PCR) |       | その他 た情報 だ反映 K名 TANAKA                                                                         |       |
| 氏名<br>検査方法<br>検体採取方法<br>検体採取機關<br>検査結果                                                                                         | TANAKA<br>Nucleic acid amplification test (Rea<br>Saliva<br>Test Ava<br>Negative                                                        | al Time RT-PCR) | ~     | その他<br>た情報<br>で反映 氏名 TANAKA                                                                   |       |
| 氏名<br>検査方法<br>検体採取方法<br>検体採取機關<br>検査結果<br>検体採取日時                                                                               | TANAKA<br>Nucleic acid amplification test (Rea<br>Saliva<br>Test Ava<br>Negative<br>2021/02/26 10:52                                    | al Time RT-PCR) | , D   | その他<br>その他<br>た情報<br>だえ<br>K名<br>TANAKA<br>医時名<br>Taro Yamada                                 |       |
| 氏名<br>検査方法<br>検体採取方法<br>検体採取機關<br>検査結果<br>検体採取日時<br>結果判定日時                                                                     | TANAKA<br>Nucleic acid amplification test (Rea<br>Saliva<br>Test Ava<br>Negative<br>2021/02/26 10:52<br>2021/02/26 17:00                | al Time RT-PCR) | · • • | その他<br>その他<br>その他<br>た情報<br>た情報<br>たえ 和和本本<br>医酵名<br>医酵名<br>医酵名<br>1234567                    |       |
| 氏名<br>検査方法<br>検体探取方法<br>検体探取機關<br>検査結果<br>検体探取日時<br>結果判定日時<br>医師名                                                              | TANAKA<br>Nucleic acid amplification test (Rea<br>Saliva<br>Test Ava<br>Negative<br>2021/02/26 10:52<br>2021/02/26 17:00<br>Taro Yamada | al Time RT-PCR) | · • • | その他<br>その他<br>その他<br>結果情報<br>た情報<br>医降名<br>医降名<br>国語 5<br>1234567<br>医時4 におきまたが、<br>西本 124567 | 뱬нт/* |

医師の診断に基づき検 査証明書を発行すること 及び渡航先国の検査要 件や様式の正確性につ いて、故意又は重過失 がある場合を除いて、 TeCOTは一切責任を 負わないことについて同 意した上で、チェックを入 れる。

# 医療機関向け画面③:デジタル証明書(PDF)の発行・ダウンロード

● デジタル証明書(PDF形式)は<u>渡航先国の要件を満たした様式※で発行され、</u> 医療機関側でも同様にPDF形式でダウンロードすることが可能。

※詳細は資料3-3参照

| Name (First, Last)                                                                                                    | Mr. Tes                                                       | nter                                     |  |  |
|----------------------------------------------------------------------------------------------------|---------------------------------------------------------------|------------------------------------------|--|--|
| Gender                                                                                                    | l.                                                            |                                          |  |  |
| Age                                                                                                    | 25                                                            | y/o                                      |  |  |
| Date of Birth (dd/mm/yy                                                                                                | /1995                                                         |                                          |  |  |
| Nationality                                                                                                    | pan                                                           |                                          |  |  |
| Passport No.                                                                                                    | TEST123                                                       | 34566                                    |  |  |
| 1) Date of Examination                                                                                                 | (dd/mm/vvvv)                                                  | 15/02/2021                               |  |  |
| <ol> <li>Close contact with a<br/>(probable or confirme<br/>without taking approp<br/>within the last two w</li> </ol> | YES / (90)                                                    |                                          |  |  |
| <ol> <li>Clinical symptoms sub<br/>breath, chills, fatig<br/>sore throat, vomiting<br/>taste or smell.</li> </ol>      | YES / (30)                                                    |                                          |  |  |
|                                                                                                    |                                                               |                                          |  |  |
| 5) Testing for COVID-19                                                                                                | (examined on the same day a                                   | s the examination)                       |  |  |
| 5) Testing for COVID-19<br>Sumple<br>Saliva                                                                            | (examined on the same day a<br>Testing for COVID-19<br>Saliva | s the examination)<br>Result<br>Negative |  |  |
| 5) Testing for COVID-19<br>Sample<br>Saliva<br>Sampling Institute<br>testClinicK                                       | (examined on the same day a<br>Testing for COVID-19<br>Saliva | s the examination)<br>Result<br>Negative |  |  |

・入力した情報をもとにデジタル証明書をPDF形式で作成 ・渡航先の要件に合致したフォーマット

・必要に応じて医療機関にてダウンロードすることが可能

### 渡航者向け画面①:医療機関情報検索

 ● 渡航者が医療機関検索を行う際は、検査手法・市区町村等の条件のほか、デジタ ル証明書発行可否についても、検索条件として選択して絞り込みを行うことが可能。

| 医療機関検索  | I. C.          |   |                       |                                  |       |
|---------|----------------|---|-----------------------|----------------------------------|-------|
| 検査手法    | 検査手法で絞り込み      | ~ | 都道府県                  | 都道府県で絞り込み                        | ~     |
| 市区町村    | 市区町村で絞り込み      | ~ | アクセス可能な駅              | 記入例:東京駅                          |       |
| 証明書発行可否 | 0              | ~ |                       | 1 記 明 妻 突 《二 秋 吉 松 +>            |       |
| 予約方法    | ○日時指定予約 ○ 電話予約 |   | - デジダイ<br>医療機<br>すること | レ証明書先行が可能な<br>関のみ絞り込んで検索<br>こが可能 | 検索クリア |

- ・PCR検査費用は診療報酬上は、1800点(18,000円)となっております。(証明書発行費用、初診料、判断料等は含みません)
- 検査費用は受診する検査内容によって変動する可能性がございます。詳細は、医療機関にお問い合わせください。
- 医療機関はそれぞれ個別に検査料金等を設定しているため、各医療機関の料金やキャンセルポリシーについても予約時に利用者自身の責任においてご確認ください。医療機関
   名の左の▼をクリックすると詳細が表示されます。
- 発熱等の新型コロナウイルスの症状のある場合、登録医療機関の定めるルールに反して、陰性証明の取得を目的に検査を受けることは禁止されています。
- 不必要な予約はご遠慮ください。可能性が低い渡航について、直前のキャンセルを念頭において予約を入れるといった過剰予約、一人の渡航者に対して複数の医療機関を同時 に予約するといった重複予約、虚偽の渡航目的による予約は利用停止措置の対象になります。
- 保険診療を行う登録医療機関や、保健所から依頼を受けて陽性疑いの患者に検査を行う登録医療機関については、ビジネス渡航者等に対する自由診療の検査よりもこれらの業務を優先する可能性があり、その場合、センターにおける予約時間の変更やキャンセル等の可能性がある事を予めご了承ください。

| 医療機関名     | 都道府県 | 市区町村 | 合計(税込):最安              | で値      | 証明書発行:計                | 題短         | デジタル証明書<br>発行可否 |          |
|-----------|------|------|------------------------|---------|------------------------|------------|-----------------|----------|
| テスト用医療機関G | 東京都  | 中央区  | PCR検査(リアルタイ<br>ム方式)鼻咽頭 | 20,680円 | PCR検査(リアルタ<br>イム方式)鼻咽頭 | $\sim$ 24H | 0               | 病院の詳細を見る |
| ▼:予約      |      |      |                        |         |                        |            |                 |          |
| デモ用医療機関B  | 東京都  | 中央区  | PCR検査(リアルタイ<br>ム方式)鼻咽頭 | 23,100円 | PCR検査(リアルタ<br>イム方式)鼻咽頭 | 24~48H     | 0               | 病院の詳細を見る |

# 渡航者向け画面②:予約申込時の情報入力

- 渡航者は予約申込時に、デジタル証明書の発行に必要な情報(氏名(ローマ字 表記)・国籍・性別・住所・パスポート番号等)を入力。※入力項目は渡航先国 によって異なる。
- なお、入力ミスなどを考慮し、入力した情報は検査開始前まで修正可能。

| 証明書情報                                                                                                    |           |
|----------------------------------------------------------------------------------------------------|-----------|
| 。<br>入力は英語(ローマ字)必須となります。<br>本頂目は時性照明書発行に必要が清解とたりますので、入力の販売すが無いようにお願いいたします。                                                                                                    | -         |
| HALISTALIATATION CONTRACTORS AND CONTRACTORS AND CONTRACTORS | ]         |
| パスポートのName(姓名)を転記: (例) KEISAN HANAKO                                                                                                    |           |
| 国籍                                                                                                    |           |
| パスボートのNationality(国籍)を転記:(例) JAPAN                                                                                                    |           |
| 性別                                                                                                    |           |
| 選択してください 🗸                                                                                                    |           |
| 住所"                                                                                                    |           |
| Address(現住所)を転記:(例)#1F Kasumigaseki Building, 1-3-1, Kasumigaseki, Chiyoda-ku, Tokyo                                                                                                    | 海航老け証明書に  |
| バスボート番号"                                                                                                    | 必要な情報を検査  |
| パスポートのPassport No.(旅券番号)を転記:(例) TS1234567                                                                                                    | 予約申込時に入力。 |
| 遅航先国での住所                                                                                                    |           |
| Trip Address(渡航先国での住所)を記載 (例) #1F Kasumigaseki Building, 1-3-1, Kasumigaseki, Chiyoda-ku, Tokyo                                                                                                    |           |
| 入国予定日*                                                                                                    |           |
| 2021/02/10                                                                                                    |           |
| 反る +                                                                                                    | Ī         |

### 渡航者向け画面③:検査結果確認

- 医療機関からデジタル証明書が発行された後、渡航者はTeCOTログイン後に予約 一覧ページで検査結果(陰性の場合のみ)を確認することが可能。
- なお、検査証明書は表示・ダウンロードのみが可能であり、システム上で渡航者が内容を修正することは不可能。

| (A) (1) (1) (1) (1) (1) (1) (1) (1) (1) (1                                                                                                    | × ここ<br>きさ<br>が<br>検査結果が表示されていない場合は、受診した医療機関にお問い合わせください。                                                 | L d |
|----------------------------------------------------------------------------------------------------|----------------------------------------------------------------------------------------------------|-----|
| 検査結果(確認)<br>検査方法 Nucleic acid amplification test (Real Time RT-PCR)<br>検体採取方法 Nasopharyngeal swab<br>検査結果 Negative<br>検体採取日 2021/02/24 12:09<br>結果判定日時 2021/02/24 12:09<br>発行年月日 2021/02/24 12:09<br>医師名 Taro Sato | 込 送 送 送 検査結果(確認) 検査方法 Nucleic acid amplification test (Real Time RT-PCR) 検検採取方法 Nasopharyngeal swab 検査結果 | 达)  |

### 渡航者向け画面③:デジタル証明書ダウンロード

- 医療機関がデジタル証明書発行した後、渡航者はマイページ上でデジタル証明書 (PDF形式)を閲覧・ダウンロードすることが可能。
- なお、TeCOTサーバー上ではデジタル証明書発行後2か月でデータを削除。(ダウ ンロードしたデジタル証明書は渡航者のPC/スマホ等で引き続き閲覧可能)

| Gender                                                                                                    | м                                                                                                    | E                   |                      |                    |
|----------------------------------------------------------------------------------------------------|----------------------------------------------------------------------------------------------------|---------------------|----------------------|--------------------|
| Age                                                                                                    | 2                                                                                                    | 5 y/o               |                      |                    |
| Date of Birth (dd/mm/yy                                                                                                    | yy) 25/02/                                                                                                    | /1995               |                      |                    |
| Nationality                                                                                                    | Jap                                                                                                    | ati                 |                      |                    |
| Passport No.                                                                                                    | TEST12                                                                                                    | 34566               |                      |                    |
| 1) Date of Examination                                                                                                    | (dd/mm/yyyy)                                                                                                    | 15/02/2021          |                      |                    |
| <ul> <li>(2) Close contact with a<br/>(probable or confirme<br/>without taking approp<br/>within the last two w</li> </ul> | d person with COVID-19<br>d) while they were ill<br>riate precautionary measures<br>weeks.                                                                                                    | 1ES / 50            |                      |                    |
| 3) Clinical symptoms so<br>breath, chills, fatig<br>sore throat, vomiting<br>taste or smell.                               | <ol> <li>Clinical symptoms such as cough, shortness of<br/>breath, chills, fatigue, muscle pain, headache,<br/>sore throat, vomiting, diarrhea, or new loss of<br/>taste or smell.</li> </ol> |                     | 1,453                | *                  |
| 4) Clinical Manifestation                                                                                                  |                                                                                                    | BT: 36.5 C          | S在67                 | v                  |
| 検査                                                                                                    | 2                                                                                                    |                     |                      |                    |
|                                                                                                    |                                                                                                    |                     |                      | 検索   クリア           |
| 5) Testing for COVID-19                                                                                                    | (examined on the same day a                                                                                                    | as the examination) | 江明雷表示                |                    |
| Sample                                                                                                    | Sample Testing for COVID-19                                                                                                    |                     | 131                  |                    |
| Saliva 🗸                                                                                                    | Saliva                                                                                                    | Negative            | 2/27 30,000 SEMIMS   | 住田 秋倉城里 キャンセル      |
| Sampling Institute                                                                                                    |                                                                                                    |                     |                      |                    |
| ▼ testClinicK                                                                                                    |                                                                                                    |                     | 223 30,800<br>円 短期重任 | ■正 【検査結果】<br>キャンセル |

Name of Physician : Test Test Address : harumi0-0-0, chuo-ku, Tokyo 証明書表示ボタンを押下することで検 査証明書(PDF形式)を表示し、必 要に応じてダウンロードすることが可能